# FTD Come abilitare la configurazione di bypass dello stato TCP utilizzando il criterio FlexConfig

# Sommario

Introduzione Prerequisiti Requisiti Componenti usati Premesse Configurazione Passaggio 1. Configurare un oggetto elenco accessi esteso Passaggio 2. Configurare un oggetto FlexConfig Passaggio 3. Assegnare un criterio FlexConfig all'FTD Verifica Risoluzione dei problemi Collegamenti correlati

# Introduzione

In questo documento viene descritto come implementare la funzione di bypass dello stato del protocollo TCP (Transmission Control Protocol) sugli accessori Firepower Threat Defense (FTD) tramite Firepower Management Center (FMC) utilizzando FlexConfig Policy nelle versioni precedenti alla 6.3.0.

# Prerequisiti

#### Requisiti

Cisco raccomanda la conoscenza dei seguenti argomenti:

- Conoscenza di Firepower Management Center.
- Conoscenze base di Firepower Threat Defense.
- Informazioni sulla funzionalità TCP State Bypass.

#### Componenti usati

Le informazioni fornite in questo documento si basano sulle seguenti versioni software e hardware:

- Firepower Threat Defense (FTD) versione 6.2.3.
- Firepower Management Center (FMC) versione 6.2.3.

# Premesse

Il bypass dello stato TCP è una funzione ereditata da ASA (Adaptive Security Appliance) e fornisce assistenza durante la risoluzione dei problemi di traffico che potrebbero essere eliminati dalle funzionalità di normalizzazione TCP, dalle condizioni di routing asimmetrico e da alcune ispezioni delle applicazioni.

Questa funzionalità è supportata in modo nativo in FMC a partire dalla versione 6.3.0. Si consiglia di eliminare gli oggetti Flexconfig dopo l'aggiornamento e spostare la configurazione in FMC prima della prima distribuzione. Per ulteriori informazioni su come configurare TCP State Bypass nella versione 6.3.0 o successive, consultare questa <u>guida alla configurazione</u>.

Firepower Threat Defense utilizza i comandi di configurazione ASA per implementare alcune funzionalità, ma non tutte. Non è disponibile un set univoco di comandi di configurazione di Firepower Threat Defense. Lo scopo di FlexConfig è invece quello di consentire la configurazione di funzionalità non ancora supportate direttamente tramite i criteri e le impostazioni di Firepower Management Center.

**Nota**: il bypass dello stato TCP deve essere utilizzato solo per la risoluzione dei problemi o quando non è possibile risolvere il routing asimmetrico. L'utilizzo di questa funzionalità disabilita più funzionalità di protezione e può causare un numero elevato di connessioni se non viene implementata correttamente.

Per ulteriori informazioni sulla funzione TCP State Bypass o sulla sua implementazione nell'ASA, consultare il documento sulla <u>configurazione della funzione TCP State Bypass sull'appliance ASA</u> <u>serie 5500</u> e la guida alla configurazione di Cisco ASA serie 5500.

# Configurazione

In questa sezione viene descritto come configurare TCP State Bypass in FMC tramite un criterio FlexConfig.

#### Passaggio 1. Configurare un oggetto elenco accessi esteso

Per creare un elenco degli accessi estesi in FMC, selezionare **Oggetti >Gestione oggetti** e nel menu di sinistra, in **Elenco accessi** selezionare **Esteso. Fare clic su Aggiungi elenco accessi** esteso.

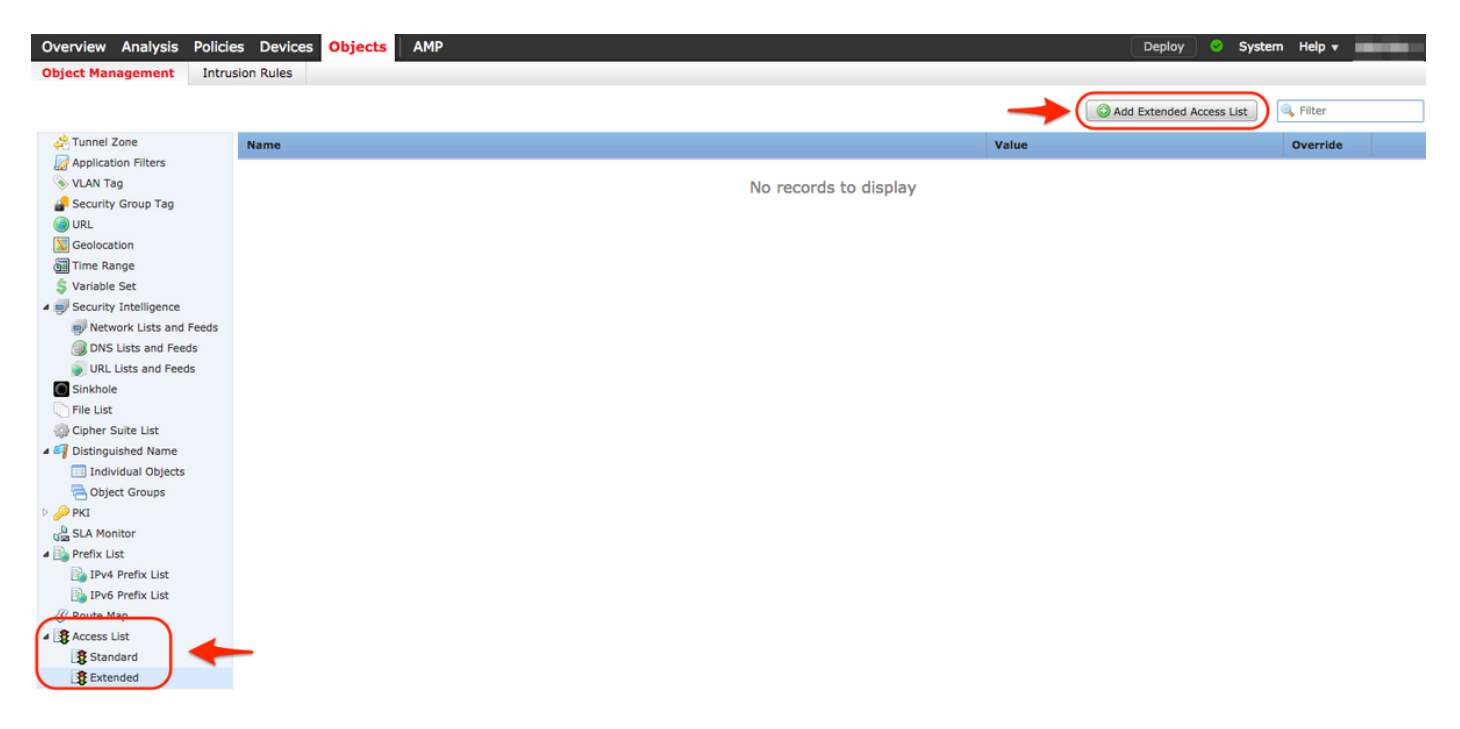

Inserire nel campo Nome il valore desiderato. nell'esempio, il nome è **TCP\_Bypass**. Fare clic sul pulsante **Aggiungi**.

| N                               | ew Extended      | Extended Access List Object ? × |         |                |             |                  |      |        |  |  |  |
|---------------------------------|------------------|---------------------------------|---------|----------------|-------------|------------------|------|--------|--|--|--|
|                                 | Name:            | TCP_Bypass                      | 5       |                |             |                  |      |        |  |  |  |
| <ul> <li>Entries (0)</li> </ul> |                  |                                 |         |                |             |                  | -    | Add    |  |  |  |
|                                 | Sequence         | Action                          | Source  | Source Port    | Destination | Destination Port |      |        |  |  |  |
|                                 |                  |                                 | No reco | rds to display |             |                  |      |        |  |  |  |
|                                 | Allow Overrides: |                                 |         |                |             |                  |      |        |  |  |  |
|                                 |                  |                                 |         |                |             | ſ                | Save | Cancel |  |  |  |

L'azione per questa regola deve essere configurata come **Consenti**. È possibile utilizzare una rete definita dal sistema oppure creare un nuovo oggetto di rete per ogni origine e destinazione. Nell'esempio, l'elenco degli accessi corrisponde al traffico IP tra l'host 1 e l'host 2, in quanto questa è la comunicazione per applicare il bypass dello stato TCP. La scheda Porta può essere utilizzata facoltativamente per indicare una porta TCP o UDP specifica. Fare clic sul pulsante **Add** (Aggiungi) per continuare.

| Add Extended Access List Enti |
|-------------------------------|
|-------------------------------|

| Action:                | w        | <b>v</b> |                     |     |                          |        |
|------------------------|----------|----------|---------------------|-----|--------------------------|--------|
| Logging: Defau         | ult      | \$       |                     |     |                          |        |
| Log Level: Inform      | mational | \$       |                     |     |                          |        |
| Log Interval: 300      |          | Sec.     |                     |     |                          |        |
| Network Port           |          |          |                     |     |                          |        |
| Available Networks     | C        | )        | Source Networks (1) |     | Destination Networks (1) |        |
| Search by name or valu | ie       | ]        | Host1               | ii  | Host2                    | ï      |
| 📻 any                  |          |          |                     |     |                          |        |
| any-ipv4               |          |          |                     |     |                          |        |
| 🚍 any-ipv6             |          | Add to   |                     |     |                          |        |
| FMC                    |          | Source   |                     |     |                          |        |
| Host1                  |          | Add to   |                     |     |                          |        |
| 📄 Host2                |          |          |                     |     |                          |        |
| IPv4-Benchmark-Tests   |          |          |                     |     |                          |        |
| IPv4-Link-Local        |          |          |                     |     |                          |        |
| IPv4-Multicast         |          |          |                     |     |                          |        |
| Pv4-Private-10.0.0.0-8 | 3        |          | Enter an IP address | Add | Enter an IP address      | Add    |
|                        |          |          |                     |     | Add                      | Cancel |

Dopo aver selezionato le reti o gli host di origine e di destinazione, fare clic su Save (Salva).

| E | Edit Extended Access List Object ? × |           |        |             |             |                  |        |  |  |  |
|---|--------------------------------------|-----------|--------|-------------|-------------|------------------|--------|--|--|--|
|   | Name:                                | TCP_Bypas | 5      |             |             |                  |        |  |  |  |
|   | ▲ Entries (1)                        |           |        |             |             |                  | O Add  |  |  |  |
|   | Sequence                             | Action    | Source | Source Port | Destination | Destination Port |        |  |  |  |
|   | 1                                    | 🛷 Allow   | Rost1  | Any         | Rost2       | Any              | 0      |  |  |  |
|   |                                      |           |        |             |             |                  |        |  |  |  |
|   |                                      |           |        |             |             |                  |        |  |  |  |
|   |                                      |           |        |             |             |                  |        |  |  |  |
|   | Allow Overrides:                     | 0         |        |             |             |                  |        |  |  |  |
|   |                                      |           |        |             |             | Save             | Cancel |  |  |  |

Passaggio 2. Configurare un oggetto FlexConfig

Selezionare **Oggetti > Gestione oggetti > FlexConfig > Oggetto FlexConfig** e fare clic sul pulsante **Aggiungi oggetto FlexConfig**.

| Overview Analysis Policie                                              | s Devices <mark>Objects</mark> AMP   | Deploy 🔗 System Help 🔻 🔷                                          |
|------------------------------------------------------------------------|--------------------------------------|-------------------------------------------------------------------|
| Object Management Intrus                                               | ion Rules                            |                                                                   |
|                                                                        | _                                    | Add FlexConfig Object                                             |
| III Individual Objects<br>→ Object Groups<br>→ → PKI<br>Ga SLA Monitor | Name                                 | Description                                                       |
|                                                                        | Default_DNS_Configure                | Configure Default DNS with the help of TextObjects defaul 🖺 🔍 🖯   |
|                                                                        | Default_Inspection_Protocol_Disable  | Disable Default Inspection.                                       |
| 4 📑 Prefix List                                                        | Default_Inspection_Protocol_Enable   | Enable Default Inspection.                                        |
| IPv6 Prefix List                                                       | DHCPv6_Prefix_Delegation_Configure   | Configure one outside (PD client) and one inside interface        |
| Ø Route Map                                                            | DHCPv6_Prefix_Delegation_UnConfigure | Remove configuration of one outside (PD client) and one ii 🖺 🔍 🗍  |
| Access List     Standard                                               | DNS_Configure                        | Configure DNS with the help of TextObjects dnsParameter 🖺 🔍 🗍     |
| Extended                                                               | DNS_UnConfigure                      | Remove the DNS configurations.                                    |
| Y AS Path                                                              | Eigrp_Configure                      | Configures eigrp. 1. Configures next hop. 2. configures au 🛅 🔍 📋  |
| Bolicy List                                                            | Eigrp_Interface_Configure            | Configures interface parameters for eigrp. 1. Configures a        |
| A 😰 VPN                                                                | Eigrp_UnConfigure                    | Clears eigrp configuration for an AS                              |
| IKEv1 Policy IKEv2 Policy                                              | Eigrp_Unconfigure_All                | Clears eigrp configuration.                                       |
| (A) IKEv1 IPsec Proposal                                               | Inspect_IPv6_Configure               | Configure inspection for ipv6 traffic.Used text objects in t      |
| Group Policy                                                           | Inspect_IPv6_UnConfigure             | UnConfigure inspection for ipv6 traffic.                          |
| ManyConnect File                                                       | ISIS_Configure                       | Configures global parameters for IS-IS.                           |
| R Certificate Map                                                      | ISIS_Interface_Configuration         | Interface level IS-IS parameters. By default configure ipv4 🖺 🔍 🗍 |
| Address Pools                                                          | ISIS_Unconfigure                     | Unconfigures is-is.                                               |
| IPV6 Pools                                                             | ISIS_Unconfigure_All                 | Unconfigures is-is.                                               |
| FlexConfig                                                             | Netflow_Add_Destination              | Create and configure a NetFlow export destination.                |
| FlexConfig Object                                                      | Netflow Clear Parameters             | Set NetFlow export olobal settings back to default values.        |

Il nome dell'oggetto in questo esempio è **TCP\_Bypass** come nell'elenco degli accessi. Non è necessario che questo nome corrisponda al nome dell'elenco degli accessi.

Selezionare Inserisci oggetto criterio > Oggetto ACL esteso.

| Add FlexConfig                                        | ) Object        |                                                                                      |               |              |             |                   | ? >       |
|-------------------------------------------------------|-----------------|--------------------------------------------------------------------------------------|---------------|--------------|-------------|-------------------|-----------|
| Name:                                                 | TCP_Bypass      |                                                                                      |               |              |             |                   |           |
| Description:                                          | TCP State Bypas | 55                                                                                   |               |              |             |                   | G         |
| <ul> <li>Insert •</li> <li>Insert Polic</li> </ul>    | y Object        | Text Object                                                                          |               |              | Deployment: | Everytime 🗘 Type: | Append \$ |
| <ul><li>Insert System</li><li>Insert Secret</li></ul> | em Variable 🕨   | Network<br>Security Zones<br>Standard ACL Object<br>Extended ACL Object<br>Route Map | -             |              |             |                   |           |
| Variables                                             |                 |                                                                                      |               |              |             |                   |           |
| Name                                                  |                 | Dimension                                                                            | Default Value | Property (Ty | Override    | Description       |           |
|                                                       |                 |                                                                                      | No records to | o display    |             |                   |           |
|                                                       |                 |                                                                                      |               |              |             | Save              | Cancel    |

Nota: Assicurarsi di scegliere l'opzione "Everytime". Ciò consente di mantenere la

configurazione durante altre distribuzioni e aggiornamenti.

Selezionare l'elenco degli accessi creato al passo 1 dalla sezione **Oggetti disponibili** e assegnare un nome alla variabile. Quindi fai clic sul pulsante **Aggiungi**. Nell'esempio, il nome della variabile è **TCP\_Bypass**.

| Insert Extended Access List Object     | t Variable |                 | ? X    |
|----------------------------------------|------------|-----------------|--------|
| Variable Name: TCP_Bypass Description: |            |                 |        |
| Available Objects                      |            | Selected Object |        |
| Search                                 |            | TCP_Bypass      | i      |
| TCP_Bypass                             | Add        |                 |        |
|                                        |            | Save            | Cancel |

Fare clic su **Save** (Salva).

Aggiungere le righe di configurazione successive nel campo vuoto immediatamente sotto il pulsante **Insert** e includere la variabile precedentemente definita (**\$TCP\_Bypass**) nella riga di configurazione <u>match access-list</u>. Si noti che al nome della variabile viene anteposto il simbolo **\$**. In questo modo è possibile definire che una variabile segua la sequenza.

class-map tcp\_bypass
match access-list \$TCP\_Bypass
policy-map tcp\_bypass\_policy
class tcp\_bypass
set connection advanced-options tcp-state-bypass
service-policy tcp\_bypass\_policy interface outside

In questo esempio viene creata una mappa dei criteri che viene applicata all'interfaccia esterna. Se è necessario configurare il bypass dello stato TCP come parte dei criteri del servizio globale, è possibile applicare la mappa di classe tcp\_bypass a global\_policy.

Al termine, fare clic su Save (Salva).

| Add FlexConfig                                                                  | Object                                                                                             |                                         |                                 |              |             |               | ? ×            |
|---------------------------------------------------------------------------------|----------------------------------------------------------------------------------------------------|-----------------------------------------|---------------------------------|--------------|-------------|---------------|----------------|
| Name:                                                                           | TCP_Bypass                                                                                         |                                         |                                 |              |             |               |                |
| Description:                                                                    | TCP State Bypass                                                                                   |                                         |                                 |              |             |               | ©              |
| ) Insert 🔹                                                                      | ∎¥<br>■X                                                                                           |                                         |                                 |              | Deployment: | Everytime 🗘 T | ype: Append \$ |
| class-map<br>match acce<br>policy-map<br>class tcp_<br>set connec<br>service-po | tcp_bypass<br>ss-list \$TCP_By<br>b tcp_bypass_pol<br>bypass<br>tion advanced-o<br>licy tcp_bypass | pass<br>icy<br>ptions tcp<br>policy int | -state-bypass<br>terface outsid | 9            |             |               |                |
| Variables                                                                       |                                                                                                    |                                         |                                 |              |             |               |                |
| Name                                                                            |                                                                                                    | Dimension                               | Default Value                   | Property (Ty | Override    | Description   |                |
|                                                                                 |                                                                                                    |                                         | No records to                   | display      |             |               |                |
|                                                                                 |                                                                                                    |                                         |                                 |              |             | Faur          | Cancel         |

#### Passaggio 3. Assegnare un criterio FlexConfig all'FTD

Andare su **Dispositivi > FlexConfig** e creare un nuovo criterio (a meno che non ne sia già stato creato uno per un altro scopo e assegnato allo stesso FTD).In questo esempio, il nuovo criterio FelxConfig è chiamato **TCP\_Bypass**.

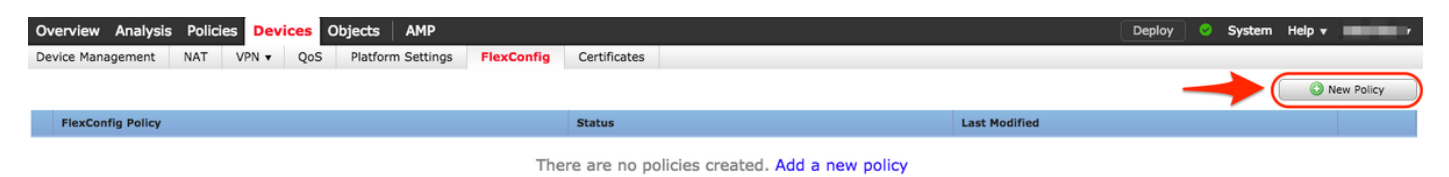

Assegnare il criterio **TCP\_Bypass** FlexConfig al dispositivo FTD.

#### **New Policy**

| me: TCP_Bypass |                        |                    |                  |   |
|----------------|------------------------|--------------------|------------------|---|
| scription:     | TCP State Bypass       |                    |                  |   |
| rgeted Devices |                        |                    |                  |   |
| Select devices | to which you want to a | apply this policy. | Selected Devices |   |
| Search by      | name or value          |                    | FTD              | ũ |
| FTD            |                        |                    |                  |   |
|                |                        |                    |                  |   |
|                |                        |                    |                  |   |
|                |                        |                    |                  |   |
|                |                        | Add to Policy      | /                |   |
|                |                        |                    |                  |   |
|                |                        |                    |                  |   |
|                |                        |                    |                  |   |
|                |                        |                    |                  |   |
|                |                        |                    |                  |   |
|                |                        |                    |                  |   |
|                |                        |                    |                  |   |
|                |                        |                    |                  |   |
|                |                        |                    |                  |   |

Selezionare l'oggetto FlexConfig denominato **TCP\_Bypass** creato nel passaggio 2 nella sezione **Definito dall'utente** e fare clic sulla freccia per aggiungere l'oggetto al criterio.

| Overview Analysis Policies Devices Obj                                                                                                    | ects AMP                                                                           |                    | Deploy 📀 System Help 🛪 👘 |  |  |  |  |  |  |
|----------------------------------------------------------------------------------------------------|------------------------------------------------------------------------------------|--------------------|--------------------------|--|--|--|--|--|--|
| Device Management NAT VPN V QoS T<br>TCP_Bypass<br>TCP State Bypass                                                                                                    | You have unsaved changes     Preview Config     Save     Cancel       State Bypass |                    |                          |  |  |  |  |  |  |
|                                                                                                    |                                                                                    |                    | E Policy Assignments (1) |  |  |  |  |  |  |
| Available FlexConfig C SlexConfig Object                                                                                                    | Available FlexConfig C Selected Prepend FlexConfigs                                |                    |                          |  |  |  |  |  |  |
| ×                                                                                                    | #                                                                                  | Name               | Description              |  |  |  |  |  |  |
|                                                                                                    | Selected A                                                                         | Append FlexConfigs |                          |  |  |  |  |  |  |
| Eigrp_Configure                                                                                                    | #                                                                                  | Name               | Description              |  |  |  |  |  |  |
| Eigrp_UnConfigure<br>Eigrp_Unconfigure_All<br>Inspect_IPv6_UnConfigure<br>ISIS_Configure<br>ISIS_Interface_Configuration<br>ISIS_Unconfigure<br>ISIS_Unconfigure_All<br>Netflow_Add_Destination<br>Netflow_Clear_Parameters | 1                                                                                  | TCP_Bypass         | TCP State Bypass         |  |  |  |  |  |  |

Salvare le modifiche e distribuire

#### Deploy Policies Version: 2017-08-22 12:02 PM

|       | Device                                                                                                    | Group | Current Version     |
|-------|----------------------------------------------------------------------------------------------------|-------|---------------------|
|       | FTD  Nat Policy: NAT-Lab  NGFW Settings: Platform_Lab  FlexConfig Policy: TCP_Bypass  Access Control Policy: Policy_FTD  Access Control Policy: Balanced Security and Connectivity  ONS Policy: Default DNS Policy  Prefilter Policy: Default Prefilter Policy  Network Discovery  Device Configuration(Details) |       | 2017-08-18 01:06 AM |
|       |                                                                                                    |       |                     |
| Selec | ted devices: 1                                                                                                    |       | Deploy Cancel       |

### Verifica

Accedere all'FTD tramite SSH o la console e usare il comando system support diagnostic-cli.

```
> system support diagnostic-cli
Attaching to Diagnostic CLI ... Press 'Ctrl+a then d' to detach.
Type help or '?' for a list of available commands.
firepower# show access-list TCP_Bypass
access-list TCP_Bypass; 1 elements; name hash: 0xec2b41eb
access-list TCP_Bypass line 1 extended permit object-group ProxySG_ExtendedACL_34359739205
object Host1 object Host2 log informational interval 300 (hitcnt=0) 0x42940b0e
access-list TCP_Bypass line 1 extended permit ip host 1.1.1.1 host 1.1.1.2 log informational
interval 300 (hitcnt=0) 0x769561fc
firepower# show running-config class-map
!
class-map inspection_default
match default-inspection-traffic
class-map tcp_bypass
match access-list TCP_Bypass
!
firepower# show running-config policy-map
1
policy-map type inspect dns preset_dns_map
```

parameters message-length maximum client auto message-length maximum 512 no tcp-inspection policy-map type inspect ip-options UM\_STATIC\_IP\_OPTIONS\_MAP parameters eool action allow nop action allow router-alert action allow policy-map global\_policy class inspection\_default inspect dns preset\_dns\_map inspect ftp inspect h323 h225 inspect h323 ras inspect rsh inspect rtsp inspect sqlnet inspect skinny inspect sunrpc inspect xdmcp inspect sip inspect netbios inspect tftp inspect icmp inspect icmp error inspect ip-options UM\_STATIC\_IP\_OPTIONS\_MAP class class-default set connection advanced-options UM\_STATIC\_TCP\_MAP policy-map tcp\_bypass\_policy class tcp\_bypass set connection advanced-options tcp-state-bypass

# Risoluzione dei problemi

Per risolvere i problemi relativi a questa funzionalità, questi comandi risultano utili.

show conn [detail]
 Shows connection information. Detailed information uses flags to indicate special connection characteristics.
 For example, the "b" flag indicates traffic subject to TCP State Bypass

- show service-policy Shows service policy statistics, including Dead Connection Detection (DCD) statistics

# Collegamenti correlati

https://www.cisco.com/c/en/us/td/docs/security/asa/asa91/configuration/firewall/asa\_91\_firewall\_config/conns\_connlimits.html

https://www.cisco.com/c/en/us/support/docs/security/asa-5500-x-series-next-generation-firewalls/118995-configure-asa-00.html

https://www.cisco.com/c/en/us/td/docs/security/firepower/620/configuration/guide/fpmc-config-guide-v62/flexconfig\_policies.html